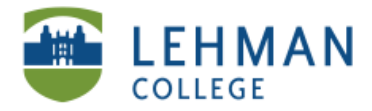

# Uploading Videos from Vimeo to ePortfolio

Log in to Digication > Select the Section and Page you want to add your video > Click Add a Module

| View Sections Add/Edit                                                      |                                                     |  |  |  |  |  |
|-----------------------------------------------------------------------------|-----------------------------------------------------|--|--|--|--|--|
| Adding Text   Adding Media   Adding PowerPoint Presentation   <u>Videos</u> |                                                     |  |  |  |  |  |
| View Pages Add/Edit                                                         | No Content Added Yet                                |  |  |  |  |  |
| Videos<br>One Minute                                                        | Click a button below to continue.                   |  |  |  |  |  |
| Two Minutes<br>Five Minutes<br>Video Password(s)<br><u>Video 1</u>          | Choose A Template (Pre-Built Modules)  Add A Module |  |  |  |  |  |

> Select Image/Video/Audio > Click Add this Module > Click I'm Done

|                   |                                                                                                    | Basic        | Image/Video/Audio                                         |  |
|-------------------|----------------------------------------------------------------------------------------------------|--------------|-----------------------------------------------------------|--|
|                   | Image/Video/Audio                                                                                              |              |                                                           |  |
|                   |                                                                                                    | Rich Text    |                                                           |  |
|                   |                                                                                                    | Gallery      | Home                                                      |  |
|                   |                                                                                                    | Contact Form | ET                                                        |  |
|                   |                                                                                                    | Social       |                                                           |  |
| Basic             | About Modules                                                                                                  |              | 0.00                                                      |  |
| Image/Video/Audio | About Modules                                                                                                  |              | This module allows you to display a single large piece of |  |
| Rich Text         |                                                                                                    |              | media, such as a movie, image, or audio file.             |  |
| Gallery           | Modules are blocks of information, such as text, or an                                                         |              |                                                           |  |
| Contact Form      | image. You can add as many modules to a page as you<br>need. Click a module at left to see what it looks like. |              |                                                           |  |

#### >Click Edit > Click Replace This Media

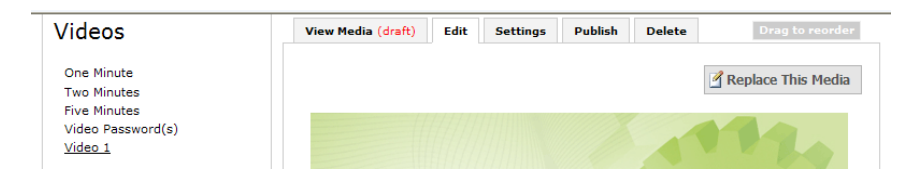

> Click Media from Web > From the drop down menu, Select Vimeo

| 🖉 My Assets - Windows Internet Explorer                                                                                                    |  |  |  |  |
|----------------------------------------------------------------------------------------------------|--|--|--|--|
| 🎽 http://lehmanedu.digication.com/myfiles.digi?type=media_edit&moduleinstid=1725630                                                                                                    |  |  |  |  |
| From My Computer Media From Web Please copy the embed text provided by one of the sites below into the text box. The image shows you where to click to find the embed text. Embed Vimeo Fightcove |  |  |  |  |
| Embed Photbucket<br>Schoolfulue<br>TeacherTube<br>Ustream<br>Variable<br>Variable<br>Variable<br>Variable<br>Variable<br>Carp In<br>2. Copy Embed Code                                            |  |  |  |  |
| Preview your embedded vide-<br>1. Click "EMBED"                                                                                                    |  |  |  |  |
| Done                                                                                                    |  |  |  |  |

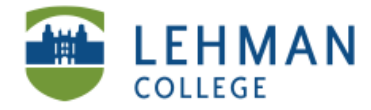

> Paste Embed Code (See Retrieving Embed Code from Vimeo section) > Click Done

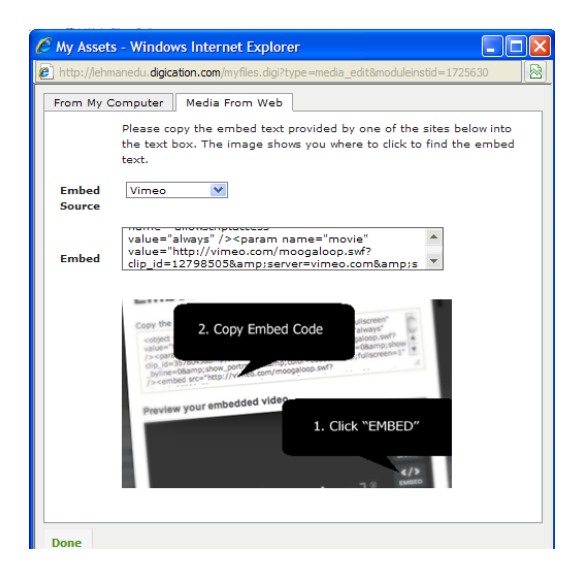

On the same Page > Click Add a Module > Select Rich Text > Click Add This Module > Click I'm Done > Click Edit > Type in the Password for the video that you just embedded and a description about the video > Save

| View Text Edit Publish Delete                            |
|----------------------------------------------------------|
| ✓ Save                                                   |
| > <   🔒   # 🦕   표 표 표 🛛 🕄 🕄 🗐 🖓 3 등 1 가 박 💿              |
| 👖 🔻 Font family 🔍 4 (14pt) 🔍 🖪 I U S   🗄 🚍 💷   📾 👾   🍄 🗸 |
| Sunlight                                                 |
|                                                          |
|                                                          |
|                                                          |
|                                                          |
|                                                          |
|                                                          |
|                                                          |
| ✓ Save                                                   |

> At the top of the Page > Click Publish All > Click Publish All Changes

| View Sections Add/Edit                                                           |                                                                                 |
|----------------------------------------------------------------------------------|---------------------------------------------------------------------------------|
| Adding Text   Adding Media                                                       | Adding PowerPoint Presentation Videos                                           |
| View Pages Add/Edit                                                              | Add A Module  Publish All                                                       |
| View Pages Add/Edit                                                              | Add A Module                                                                    |
| Videos                                                                           | Publish All                                                                     |
| One Minute<br>Two Minutes<br>Five Minutes<br>Video Password(s)<br><u>Video 1</u> | This is a quick way to publish all modules on this page.<br>Publish All Changes |

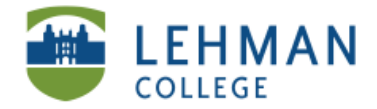

EDUCATIONAL TECHNOLOGY SCHOOL OF EDUCATION

#### > Click Published Tab to view your work

| <b>Edit</b> | Preview  | Published | - Portfolio Tools |
|-------------|----------|-----------|-------------------|
|             | HMAN   e | Portfolio |                   |

## Your Page will appear as follow > Enter Password > Click Enter

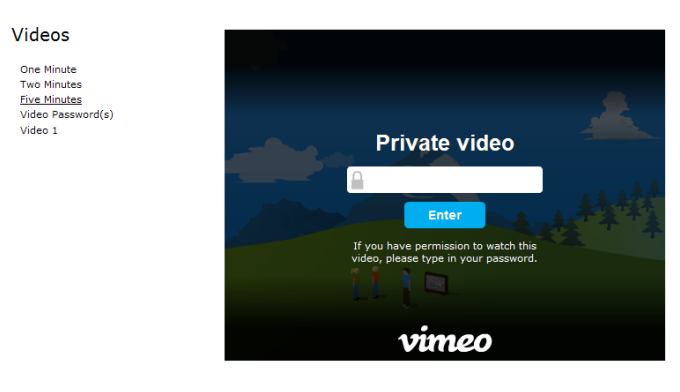

Sunlight

## > Click Play

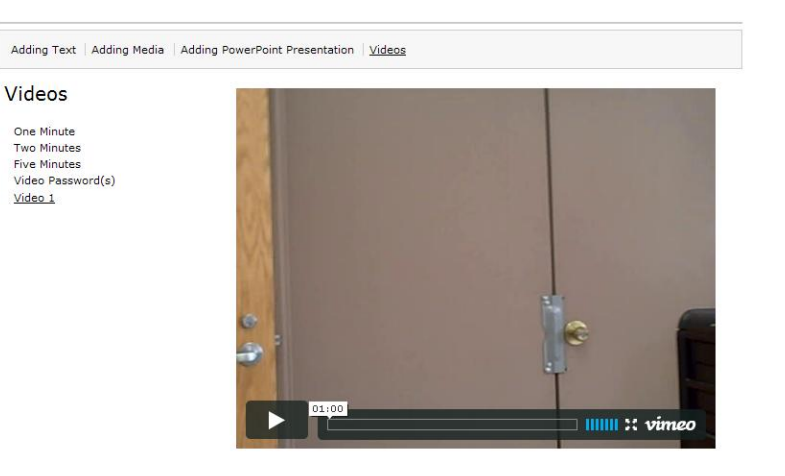

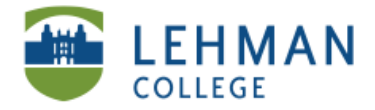

## **Retrieving Embed Code from Vimeo**

Log in at <u>www.vimeo.com</u> > Click Videos > Select My Videos > Select your video choice

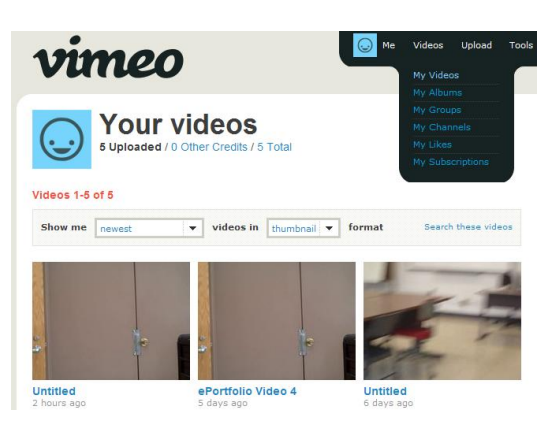

#### > On the video > Click EMBED

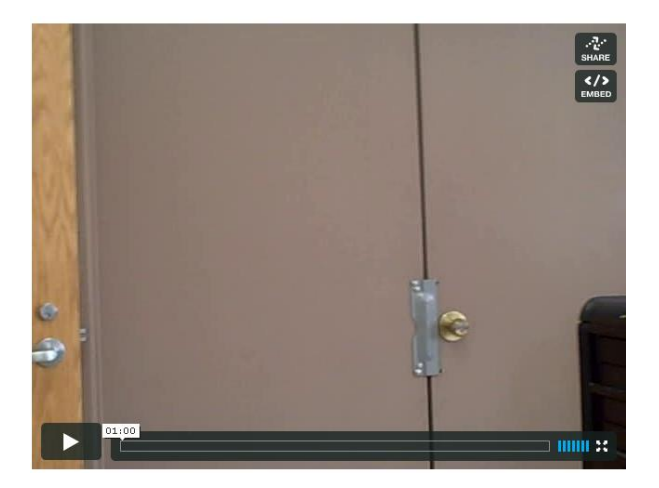

## > Highlight and Copy Code

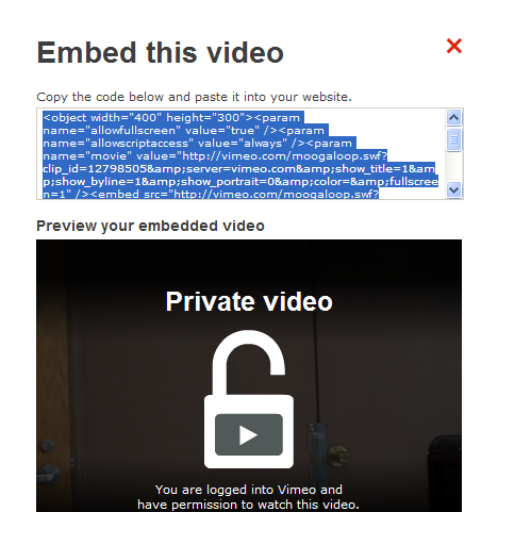